## How to Use Marketspread for the Winter Haven Farmers Market

- \*Recommend using desktop over mobile\*
- 1. Go to Marketspread.com and click login
- 2. Click Register Button

| arkets                   | spread            |
|--------------------------|-------------------|
| Login                    | Register          |
| Username                 |                   |
| Password                 | ۲                 |
| Forgot Passy             | word or Username? |
| Remember me              |                   |
| Login                    |                   |
| or                       |                   |
| d Sign in with J         | Apple             |
| <b>f</b> Sign in with Fa | cebook            |
| G Sign in with C         | loogle            |

3. Fill out all required information and click Register

| Register                                                                                          | .ogin |
|---------------------------------------------------------------------------------------------------|-------|
| Username                                                                                          |       |
| WHFMTestVendor                                                                                    |       |
| First name                                                                                        |       |
| Lyndsey                                                                                           |       |
| Last name                                                                                         |       |
| Test                                                                                              |       |
| Email address                                                                                     |       |
| events@destroyermedia.com                                                                         |       |
| Password                                                                                          |       |
| •••••                                                                                             |       |
| Password confirm                                                                                  |       |
| •••••                                                                                             |       |
| Success! CLOUDFLASE                                                                               |       |
| <ul> <li>By clicking here you agree to Farmspread's Terms of Service and Pr<br/>Policy</li> </ul> | ivacy |
| Register                                                                                          |       |

4. Click Create Vendor on the bottom right.

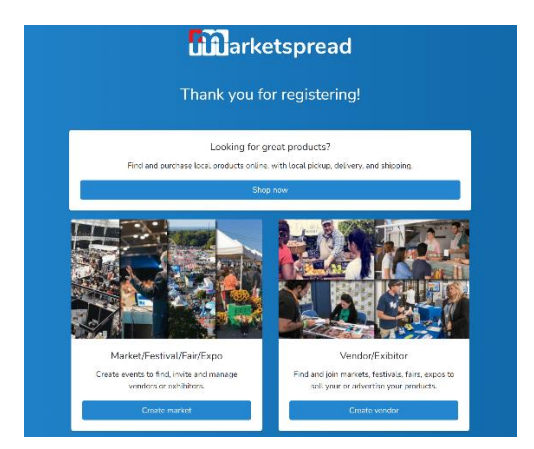

5. Fill out all required information and click Save and Create. You may be prompted to upgrade to a premium account on Marketspread. You do not need to upgrade to use Marketspread for our market.

| Before you start, please have a look at our Making the most out of your vendor p                                                                                                    | rofile blog post! |
|----------------------------------------------------------------------------------------------------|-------------------|
| Basic Information<br>lelp customers and markets learn more about your brand.                                                                                                    |                   |
| Company Name 🛛                                                                                                    |                   |
| WHFMTestVendor                                                                                                    |                   |
| Vendor Type<br>Farmer                                                                                                    |                   |
| vender that grows 100% of hisher own products, AND who owns, leases or operates a farm, dairy, orchard, greenhouse, nursery,<br>outry farm or raises livestock. This includes those who produce products made completely or predominantly of ingredients and |                   |
| aterials grown on or gathered from their farm, dairy, orchard, garden, greenhouse, nursery, aplary or forest.<br>Description                                                                                                    | Add logo          |
| I grow apples and sell them at markets.                                                                                                    |                   |
| k                                                                                                    |                   |

6. Click Add a Website or Social button in the top right to complete your profile.

| arketspread              | View profile View storefront                                    | 🃁 🍳 🛛 Support 🅚 Lyndsey 🕶                            |
|--------------------------|-----------------------------------------------------------------|------------------------------------------------------|
| WHFMTestVendor<br>Farmer | Complete Your Profile<br>You have completed 66% of your profile | Add a website or social                              |
|                          |                                                                 |                                                      |
| 2 Dashboard              | Next Event                                                      | Upgrade to Premium<br>Only \$1 a month (\$12 a year) |
| Events                   |                                                                 | ۳                                                    |
| Applications 0           | You have no upcoming events.                                    | Online Store                                         |
| Products                 | Q Find events                                                   |                                                      |
| 🐣 Customers  📩           |                                                                 | Learn more                                           |
| Griders                  |                                                                 |                                                      |
| Point of Sale            | Enable Your Online Store                                        |                                                      |
| 🚍 Posts 🛛 📩              |                                                                 |                                                      |
| Invoices                 | $\bigcirc$                                                      |                                                      |
| Messenger 2              |                                                                 |                                                      |
| Documents                | Enable Premium Setup Payments                                   | Enable Store Configure Store                         |
| 🖽 Reports 🛛 😭            | Enable                                                          |                                                      |
| Marketing                |                                                                 |                                                      |

7. While updating your profile, ensure Allow contact is "Yes"

| Contact Information |     |  |
|---------------------|-----|--|
| Allow contact 😯     | Yes |  |

8. After you've finished setting up your profile, click the search icon in the top right corner (magnifying glass).

9. If you're close to Winter Haven, the Winter Haven Farmers Market will appear on the next screen. If not, you can search for "Winter Haven Farmers Market"

| arkets                                            | pread                                                                                    | Dashboard 📜 |
|---------------------------------------------------|------------------------------------------------------------------------------------------|-------------|
| Search                                            | Q near me                                                                                |             |
| Oct 2023<br>28 Winter<br>Sat, Oc<br>9 4.6 mi away | » "NEAR ME" (1 results)<br>P Fall Season<br>r Haven Farmers Market<br>ct 28, 9:00 am EDT |             |

10. Select the Winter Haven Farmers Market and click blue Apply Here button.

| arketsp                             | Events  Search for events                                                                                                    | Q near me Dashboard 📜 🌒 |
|-------------------------------------|----------------------------------------------------------------------------------------------------|-------------------------|
| Saturday<br>Oct<br>28<br>9 a.m. EDT | 2023 Fall Season         @ Winter Haven Farmers Market         ? 3rd St SW & Ave C SW, Winter Haven, FL 33880, USA         • 9 a.m. EDT - 1 p.m. EDT         ← Go to venue       A Directions |                         |
| Vendors Products                    | About                                                                                                    | ✓ Apply here            |

11. READ the information at the top of the application. Answer all fields on the application. In the Days to Attend field, select all dates you are available. There is no guarantee you will be booked for all dates requested. When we review the applications, we try to evenly distribute dates amongst vendors in the same category. After filling out all fields, click blue Apply button.

12. The Winter Haven Farmers Market receives notice of your application and reviews it. We will take one of the following actions:

- Approve- if you meet our market guidelines and we have space for you on your requested dates, we will approve your application and assign dates. We will also send you day-of load in details when approved. Dates you are approved for will show as "assigned." If there are dates we could not fit you in, those will remain "pending" in case someone cancels and we can backfill you in, see step 15 for more info.
- Received- if you meet our market guidelines but we do not have space for you on your requested dates, we will mark your application "received". If we receive cancellations for these dates, we will reach out to backfill you in.
- Declined- we may choose decline your application if you don't meet our market guidelines.

13. You will receive an email notification informing you of your application status.

| Marketspread/Farmspread <noreply@n<br>To ●Lyndsey Venrick<br/>If there are problems with how this message is displayed, click here<br/>Click here to download pictures. To help protect your privacy. Outlo</noreply@n<br> | Image: Constraint of the second second se |
|----------------------------------------------------------------------------------------------------|----------------------------------------------------------------------------------------------------|
| 3 new n                                                                                                    | notifications                                                                                                    |
| This email is sent from an automated s<br>received. If you need to respond to a n<br>nc                                                                                                    | system and any replies to this email will not be<br>notification click "Click to view" to reply to the<br>otification.                                                                                                    |
| You applied to Winter 44 m<br>Haven Farmers Market<br>event 2023 Fall Season.<br>[WHFMTestVendor]                                                                                                    | ninutes ago Click to view                                                                                                    |
| Winter Haven Farmers 38 m<br>Market has approved your<br>application<br>[WHFMTestVendor]                                                                                                    | ninutes ago Click to view                                                                                                    |
| Winter Haven Farmers 37 m<br>Market has made a new<br>comment.<br>[WHFMTestVendor]                                                                                                    | ninutes ago Click to view                                                                                                    |

14. You can also view any updates under your notifications on Marketspread (flag icon in top right).

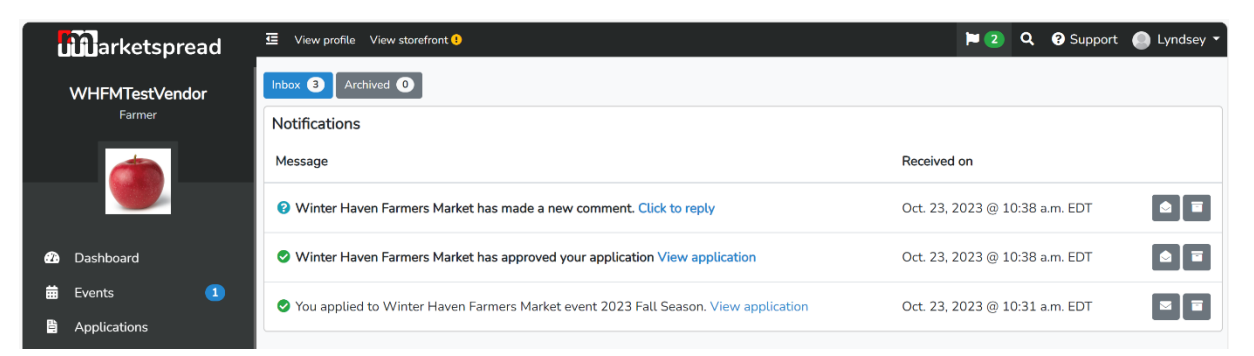

## \*Comments are the main way we communicate with vendors. Always read these. You can also communicate back with us using the comment section.

15. If you click on any of those blue links (Click to reply, View application), you will come to the same page. Here you can view the dates you were assigned to the market.

- The yellow "pending assignment" dates are dates that the vendor applied for, but were not approved (vendor was waitlisted).
- The green "Assigned" date is the approved date. This is the date we will expect you to be at the market and will invoice you the Wednesday before the market.
- Red "not attending" dates are dates the vendor did not apply for.

|    | <b>u</b> arketspread     |   | View profile View                                                     | storefront 🕕 |            |               |                               |                                                 | <b>&gt; 1</b>                   | Q 🛛        | Support | Lyndsey •    |
|----|--------------------------|---|-----------------------------------------------------------------------|--------------|------------|---------------|-------------------------------|-------------------------------------------------|---------------------------------|------------|---------|--------------|
|    | WHFMTestVendor<br>Farmer |   | Event<br>Event                                                        |              |            |               | Mark                          | et                                              |                                 |            |         | Grant access |
|    | ۲                        | ł | 2023 Fall Season<br>Market manager<br>Lyndsey Venrick<br>Market phone |              |            |               | Wint<br>Mana<br>Lynds<br>Mark | er Haven Farmi<br>Iger e-mail<br>Iey@destroyerr | ers Market (view)<br>nedia.com. |            |         |              |
| a  | Dashboard                |   | +18632742021                                                          |              |            |               | 3rd S                         | t SW & Ave C                                    | SW, Winter Haven, Fl            | . 33880, L | JSA     |              |
| #  | Events 1                 |   | Auto Pay 😯 Disat                                                      | oled         |            |               |                               |                                                 |                                 |            |         | Enable       |
| B. | Applications             |   | Application (Appro                                                    | ved          |            |               |                               |                                                 |                                 |            |         | ~            |
|    | Products                 |   | Dave 1 accioned                                                       |              |            |               |                               |                                                 |                                 |            |         |              |
| *  | Customers 💮              |   | Days Lassigned                                                        |              |            |               |                               |                                                 |                                 |            |         | ~            |
| Ħ  | Orders 🔺                 |   | Day                                                                   | Weekday      | Start time | Status        | Booth                         | Rentals                                         | Price                           | Sal        | les     |              |
| G  | Point of Sale 🔹 😭        |   | Oct. 28, 2023                                                         | Saturday     | 9 a.m. EDT | Not attending |                               |                                                 |                                 |            |         |              |
| ≡  | Posts 😭                  |   | Nov. 4, 2023                                                          | Saturday     | 9 a.m. EDT | Pending       | Pending                       | assignment                                      |                                 |            |         |              |
| 2  | Invoices                 |   | Nov. 11, 2023                                                         | Saturday     | 9 a.m. EST | Pending       | Pending                       | assignment                                      |                                 |            |         |              |
| •  | Messenger 🗳              |   |                                                                       |              |            |               |                               |                                                 |                                 |            |         |              |
|    | Documents                |   | Nov. 18, 2023                                                         | Saturday     | 9 a.m. EST | Pending       | Pending                       | assignment                                      |                                 |            |         |              |
| ■  | Reports 😭                |   | Nov. 25, 2023                                                         | Saturday     | 9 a.m. EST | Assigned      | TBD                           | 0                                               | \$30.00 per day                 |            |         | •            |
| Ad | Marketing                |   | Dec. 2, 2023                                                          | Saturday     | 9 a.m. EST | Not attending |                               |                                                 |                                 |            |         |              |

16. If you scroll down on this same page, you will find the comments section. This is where we will send you information and where you can communicate with us.

|    | Darketspr     | ead | 🔄 View profile Viev                     | v storefront 🙂                         |                                              | 🏲 🔍 🥑 Support 🕘 Lyndsey 🗸                                                                                                    |
|----|---------------|-----|-----------------------------------------|----------------------------------------|----------------------------------------------|----------------------------------------------------------------------------------------------------|
|    |               |     | Dec. 23, 2023                           | Saturday                               | 9 a.m. EST                                   | Not attending                                                                                                    |
|    |               | 8   | Comments                                |                                        |                                              |                                                                                                    |
| æ  | Dashboard     |     | Write a comment                         |                                        |                                              |                                                                                                    |
| Ħ  | Events        |     |                                         |                                        |                                              |                                                                                                    |
|    | Applications  |     |                                         |                                        |                                              |                                                                                                    |
| -  | Products      |     |                                         |                                        |                                              | A Send Comment                                                                                                    |
| 2. | Customers     |     |                                         |                                        |                                              | Winter Haven Farmers Market 🛛 💓 Oct. 23, 2023                                                                                                    |
| F  | Orders        | •   | Thank you for app                       | lying to the Win                       | er Haven Farmers                             | Market. You are approved for select dates. Please review Marketspread closely to                                                                                                    |
|    | Point of Sale |     | see which dates ye<br>before the market | ou were assigned<br>t. If you are unab | I to. Fall market ho<br>le to attend a mark  | urs are 9 am to 1 pm and the vendor fee is \$30 per 10 foot space. Invoices are sent every Wednesday<br>et you signed up for, you must notify us by end of day on the Tuesday before the market. If you cancel        |
| ≡  | Posts         |     | after                                   | that, you are still                    | responsible for the                          | e weekly vendor fee. Multiple cancellations/no-call no-shows may result in removal from future dates.                                                                                                    |
| 8  | Invoices      |     | *NEW* For day-c                         | of cancellations a                     | nd changes, either                           | leave a comment in Marketspread or email WinterHavenMarket@gmail.com. This allows us to have a                                                                                                    |
| •  | Messenger ピ   |     | record of your r                        | equest and share                       | information more                             | easily among the market team. Please do not text market coordinators directly day-of as we alternate<br>coverage at the markets and your message might not make it to the right person.                               |
|    | Documents     |     | All vendors are                         | responsible for th                     | neir own setup, inc                          | uding tent, tent weights (required), table, chair, signage, etc. Set up starts at 7:30 am. Please check in                                                                                                    |
| ⊞  | Reports       |     | with the market o                       | rganizer when yo<br>dy prior to 9 am.  | ou arrive to be dire<br>If vou are a food tr | ted to your space as we often have to make last minute changes to the layout. We ask that you are in<br>uck or trailer vendor, it's important that you arrive at 7:30 as it can be hard to get trailers in place once |
| Ad | Marketing     |     | othe                                    | er tents have set                      | up. After unloading                          | , please park in the BBT lot or in any of the street parking. Do not park in the Grove Roots parking lot.                                                                                                    |
| Ad | Website       | New | Assignments chang                       | ed for "2023 Fall                      | Season"                                      |                                                                                                    |
| ¢  | Settings      | •   | Market approved th                      | e application "Fa                      | ll 2023"                                     |                                                                                                    |

17. On the Wednesday before each market, we send invoices for that week's market. You will receive an email notification of the invoice. Click the blue "Click to Pay Now" button to pay the invoice.

| WH Winter Ha                                                           | ven Farmers Market <noreply@messenger.marke< th=""><th>٢</th><th>← Reply</th><th>← Reply All</th><th>→ Forward</th><th></th></noreply@messenger.marke<>                                                                                                    | ٢                          | ← Reply         | ← Reply All      | → Forward  |             |
|------------------------------------------------------------------------|----------------------------------------------------------------------------------------------------|----------------------------|-----------------|------------------|------------|-------------|
| To OLynds                                                              | sey Venrick                                                                                                    |                            |                 |                  | Mon 10/23, | /2023 10:57 |
| <ul> <li>If there are problems v<br/>Click here to download</li> </ul> | with how this message is displayed, click here to view it in a web brow<br>I pictures. To help protect your privacy, Outlook prevented automatic                                                                                                    | ser.<br>download c         | f some pictures | in this message. |            |             |
|                                                                        |                                                                                                    |                            |                 |                  |            |             |
|                                                                        |                                                                                                    |                            |                 |                  |            |             |
|                                                                        | Tell distanción e ten and teachar                                                                                                    | na h                       |                 |                  |            |             |
|                                                                        | (d) developing attracts To train your year attracts of the first statement of the provided of the provided | anderst<br>boll<br>picture |                 |                  |            |             |
|                                                                        | Winter Haven Farr                                                                                                    | ners N                     | 1arket          |                  |            |             |
|                                                                        | 3rd St SW & Ave C SW. Winter                                                                                                    | Haven. F                   | L 33880. US     | 5A               |            |             |
|                                                                        |                                                                                                    |                            |                 |                  |            |             |
|                                                                        |                                                                                                    |                            |                 |                  |            |             |
|                                                                        | \$30.00 E                                                                                                    | Due                        |                 |                  |            |             |
|                                                                        |                                                                                                    |                            |                 |                  |            |             |
|                                                                        |                                                                                                    | _                          |                 |                  |            |             |
|                                                                        | Winter Haven Farmers Market 11/25                                                                                                    | >                          |                 |                  |            |             |
|                                                                        | To: WHFMTestVendor                                                                                                    |                            | Due Date        | e: Nov. 24, 20   | 23         |             |
|                                                                        |                                                                                                    |                            |                 |                  |            |             |
|                                                                        |                                                                                                    |                            |                 |                  |            |             |

18. This will bring you back into Marketspread to pay the invoice. You can also choose to pay cash day-of. **Note**: Marketspread does have an autopay function, but there are many reported issues with this function. You can try to use it, but it doesn't always automatically pay your invoice.

| l  | arketspread              | 至 View profile View storefront 0                          | 2       | Q 😯 Su  | pport 🕒 Lyndsey 🔹 |
|----|--------------------------|-----------------------------------------------------------|---------|---------|-------------------|
|    | WHFMTestVendor<br>Farmer | Pay #0532544<br>Name<br>Winter Haven Farmers Market 11/25 |         |         |                   |
|    |                          | Item                                                      | Price   | Qty     | Item Total        |
|    |                          | Booth Fee                                                 | \$30.00 | 1       | \$30.00           |
| æ  | Dashboard                |                                                           |         | Total   | \$30.00           |
| 曲  | Events 1                 |                                                           |         | Balance | \$30.00           |
| 10 | Applications             | Payment                                                   |         |         |                   |
| -  | Products                 |                                                           |         |         |                   |
| 2. | Customers 🔀              | Add new card                                              |         |         |                   |
| Ħ  | Orders 🔺                 |                                                           |         |         |                   |
|    | Point of Sale 🛛 😭        | ••••• •••• •••• MM/YY                                     |         |         |                   |
| ≡  | Posts 😒                  | Billing address CVV                                       |         |         |                   |
|    | Invoices                 | Can't find address? Click to enter manually               |         |         |                   |
| •  | Messenger 🗹              | Enable auto-pay      Cash                                 |         |         |                   |
| -  | Documents                |                                                           |         |         |                   |
| ⊞  | Reports 😪                |                                                           |         |         |                   |
| Ad | Marketing                | Cancel Pay Secure                                         |         |         |                   |

19. If you need to modify any future dates, you must do so by leaving a comment in Marketspread. You cannot access the date picker again after you submit the initial application.